## El Outdoor Pro

El Outdoor Pro kan rotere med fjernkontroll, fange de fineste detaljene med optisk zoom, og følge personer/bil som er i bevegelse tett. Kommer med funksjoner som panorering/tilt/zoom og automatisk sporing. Dekker et bredere område og fortsetter å fokusere på målet når en hendelse oppdages.

# 1. Spesifikasjoner

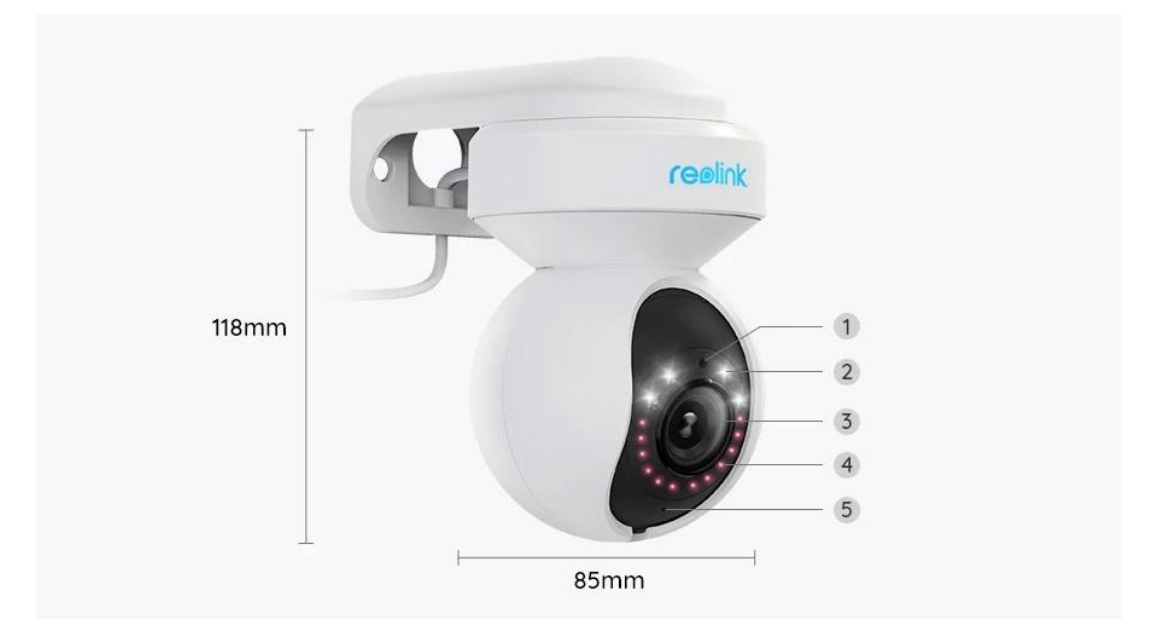

| 1 | Dagslyssensor |
|---|---------------|
| 2 | 4 Søkelys     |
| 3 | Linse         |
| 4 | 12 IR LEDer   |
| 5 | Status-LED    |

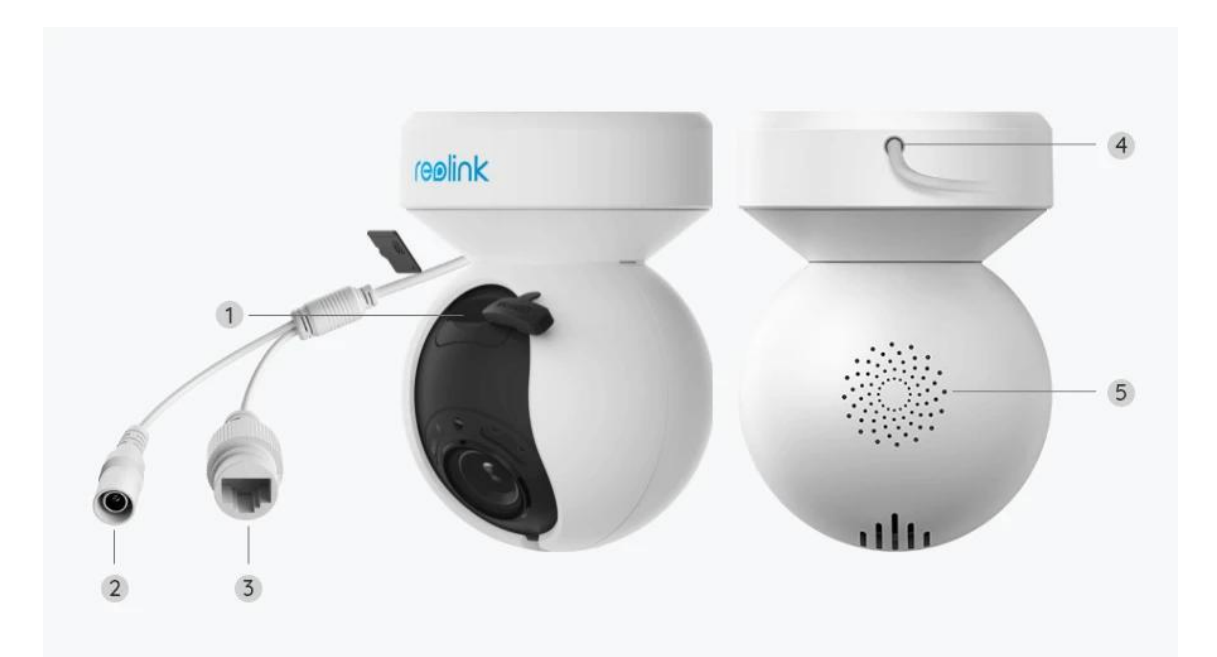

| 1 | Mikro SD-kortspor |
|---|-------------------|
| 2 | Strøm             |
| 3 | Nettverk          |
| 4 | Strømkabel        |
| 5 | Høyttaler         |

# 2. Konfigurer og installer

### Konfigurasjon av kamera

### Innholdet i boksen

Merk: Pakkeinnholdet kan variere og oppdateres med forskjellige versjoner og plattformer. Ta informasjonen som er spesifisert nedenfor kun som referanse. Pakkens innhold er underlagt den nyeste informasjonen på produktsalgssiden. El Outdoor Pro

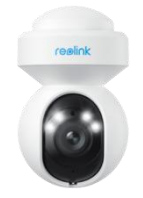

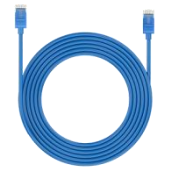

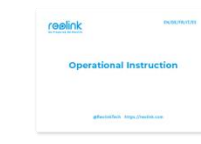

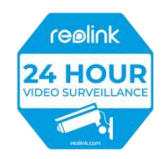

El Outdoor Pro\*1

1m nettverkskabel\*1

Hurtigstartguide\*1 Overvåkingsklistremerke

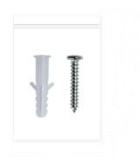

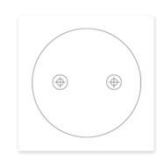

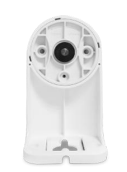

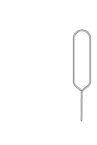

Pakke med skruer\*1

Monteringsmal \*1

Sikkerhetsbrakett \*1

Tilbakestill nål\*1

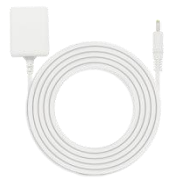

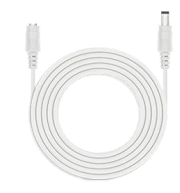

Strømadapter\*1

4,5 m strømforlengelseskabel\*1

Konfigurasjon av kameraet på appen

Det finnes to metoder for å gjøre det første oppsettet av kameraet: 1. med en Wi-Fi-tilkobling; 2. med en nettverkskabeltilkobling.

1. Med Wi-Fi-tilkobling

Trinn 1. Trykk på 😌-ikonet i øverste høyre hjørne for å legge til kameraet.

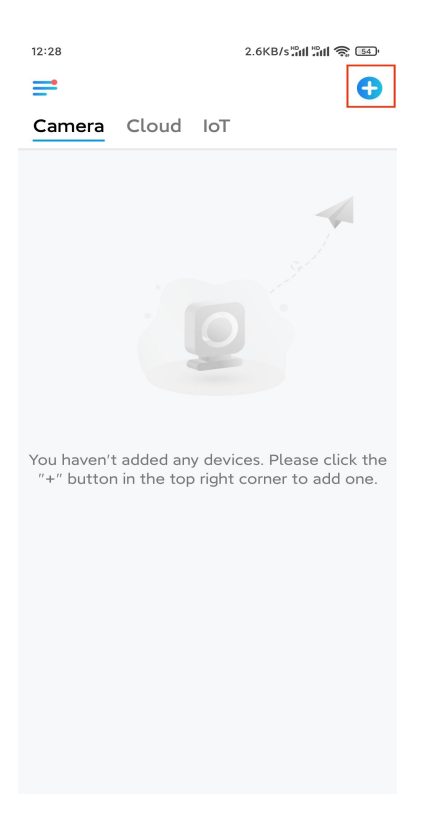

#### Trinn 2. Skann QR-koden på kameraet.

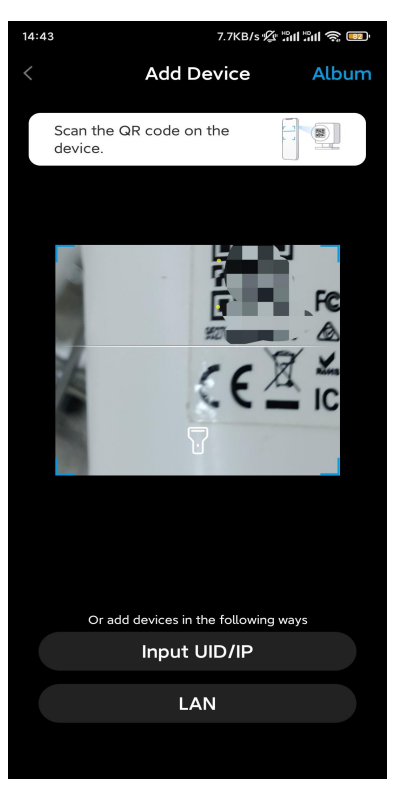

**Trinn 3.** Trykk på **Choose Wi-Fi Connection (Velg Wi-Fi-tilkobling)** for å konfigurere Wi-Fi-innstillingene.

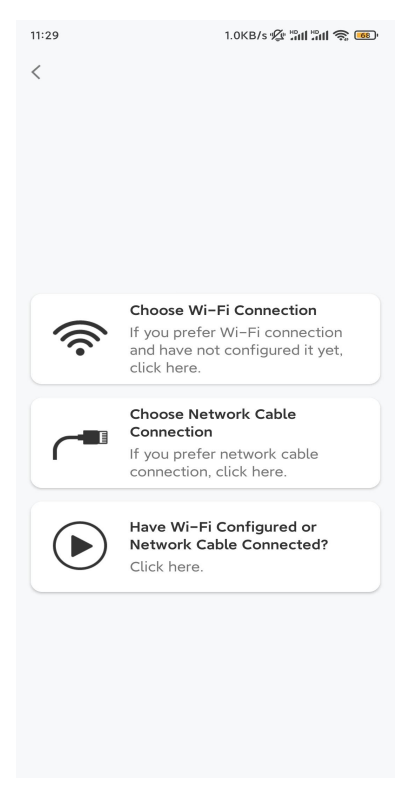

**Trinn 4.** Etter å høre talemeldingene fra kameraet, merker du av for «Jeg har hørt stemmen som kameraet spiller» og trykker på **Next (Neste)**.

| 12:01 3.2KB/s 🛠 📶 🛍 🧙 📧                                                 |                                                                                                    |  |  |  |
|-------------------------------------------------------------------------|----------------------------------------------------------------------------------------------------|--|--|--|
| <                                                                       |                                                                                                    |  |  |  |
| alþ                                                                     |                                                                                                    |  |  |  |
| Please power<br>for the voice (                                         | on the camera and wait<br>prompts.                                                                                        |  |  |  |
| If you have plug<br>camera, please<br>the camera. Do<br>before Wi-Fi co | iged in a network cable to the<br>unplug the cable and reboot<br>not plug in the network cable<br>onfiguration succeeded. |  |  |  |
| I have he camera.                                                       | ard the voice played by the                                                                                               |  |  |  |
|                                                                         | Next                                                                                                    |  |  |  |
| I didn't I                                                              | ear the voice prompt                                                                                                    |  |  |  |

Trinn 5. Velg et WiFi-nettverk, skriv inn WiFi-passordet og trykk på Next (Neste).

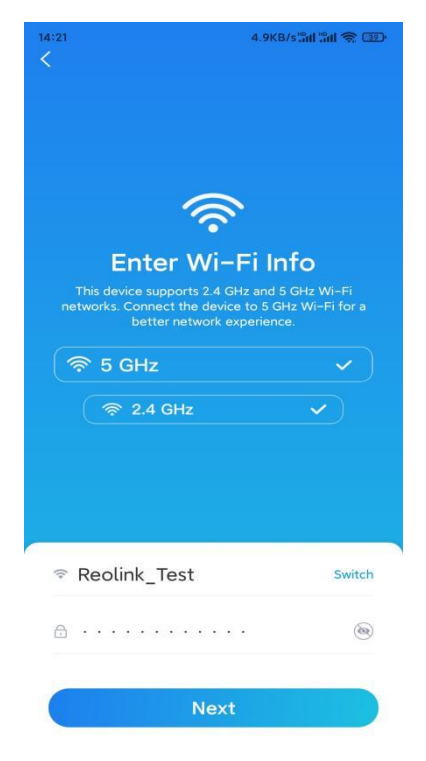

Trinn 6. Skann QR-koden på appen med kameralinsen.

Trykk på **Scan Now (Skann nå)**. QR-koden vil genereres og vises på telefonen din. Hold telefonen foran kameraet i en avstand på ca. 20 cm (8 tommer) og la telefonen vende mot kameralinsen for å la kameraet skanne QR-koden. Etter pipelyden, merker du av for «Jeg har hørt en pipelyd fra kameraet» og trykker

#### på Next (Neste).

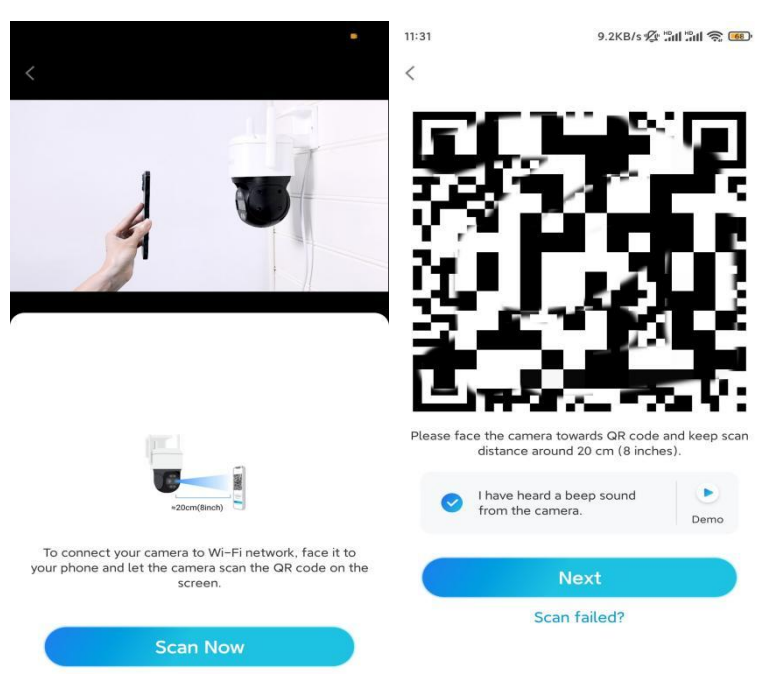

**Trinn 7**. Etter talemeldingen høres fra kameraet, «Connection to the router succeeded (Tilkobling til ruteren lyktes)», merker du av for «I have heard the voice prompt (Jeg har hørt talemeldingen)» og trykker på **Next (Neste)**.

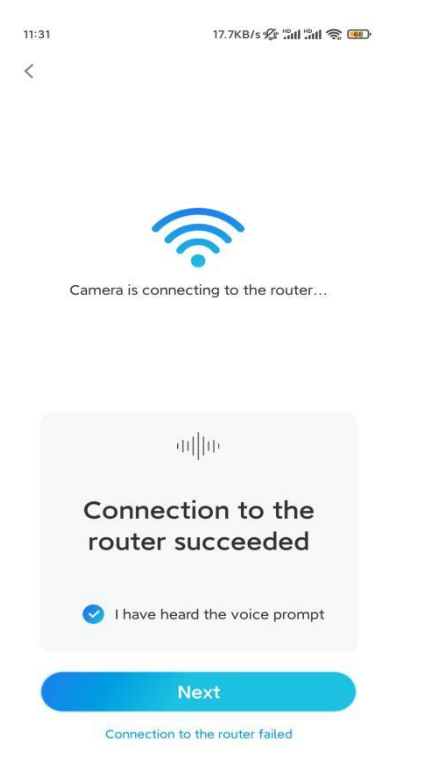

**Merk:** I tilfelle du hører talemeldingen «Connection to the router succeeded (Tilkobling til ruteren lyktes)», må du dobbeltsjekke om du har angitt riktig

#### Wi-Fi-informasjon i forrige trinn.

Trinn 8. Opprett et påloggingspassord og navn for ditt kamera.

| 11:33                         | 7.1KB/s 🖞 🖓                    | in 2 💿 | 14:22    | 16.1KB/s 📶 🗐 🌚       |
|-------------------------------|--------------------------------|--------|----------|----------------------|
| Device initialization         |                                |        | D        | evice initialization |
|                               |                                |        |          |                      |
|                               |                                |        |          |                      |
|                               |                                |        |          |                      |
| First step                    |                                |        |          |                      |
| Create                        | e device                       |        |          |                      |
| nassw                         | ord                            |        |          |                      |
| The account i                 | info is required when you      | access | Second s | tep                  |
| device(s) on<br>quicker acces | other platforms. Keep it<br>s. | for    | Name     | Your Device          |
| a drasin                      | (Default device                |        |          |                      |
| ⊻ aumin                       | account)                       |        | Name yo  | ur camera            |
| <b>∂</b> · · · · ·            |                                | ⊗ ⊗    |          |                      |
| Δ                             | ]                              |        |          | Next                 |
|                               | -                              |        |          |                      |
|                               | Password strength: Weak        |        |          |                      |
|                               | Next                           |        |          |                      |
|                               |                                |        |          |                      |
|                               |                                |        |          |                      |
|                               |                                |        |          |                      |

**Trinn 9.** Initialisering er fullført. trykk på **Finish (Fullfør)**, og du kan begynne å se direkte nå.

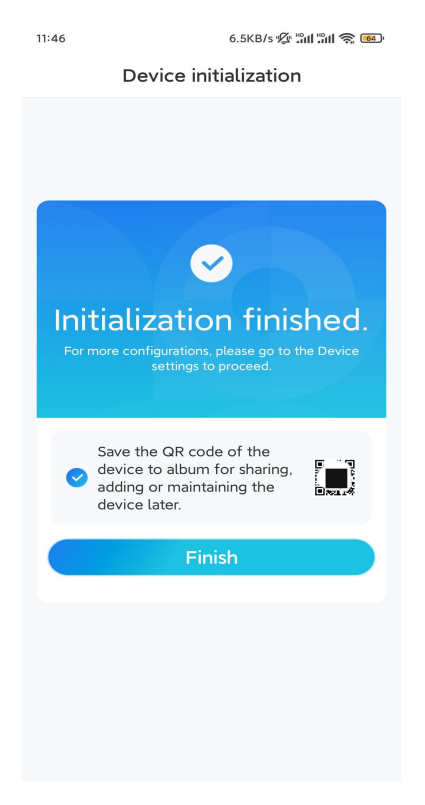

2. Med en nettverkskabeltilkobling For det første oppsettet, slå på kameraet ved å bruke DC-adapteren, koble kameraet til ruterens LAN-port med en Ethernet-kabel og følg trinnene nedenfor. **Trinn 1.** I tilfelle telefonen, kameraet og ruteren er på samme nettverk og du har aktivert **Legg til enhet automatisk** -alternativet i App **Settings (appinnstillinger)**, kan du trykke på og velge enheten på **Devices (Enheter)-** siden og hoppe til **Step 3 (Trinn 3)**.

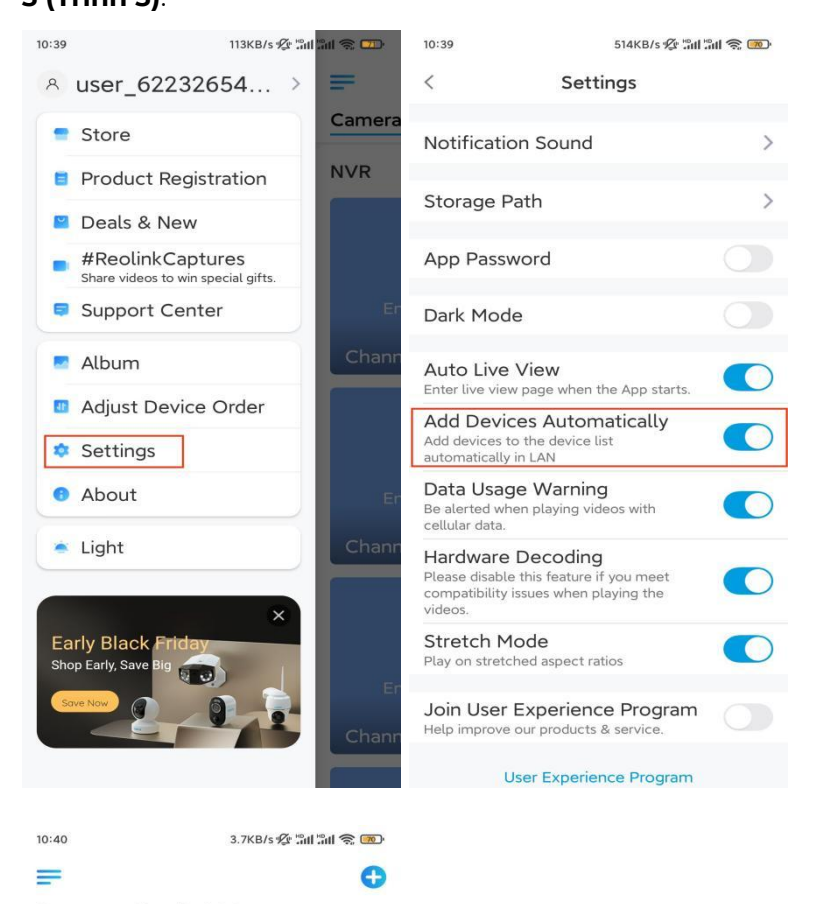

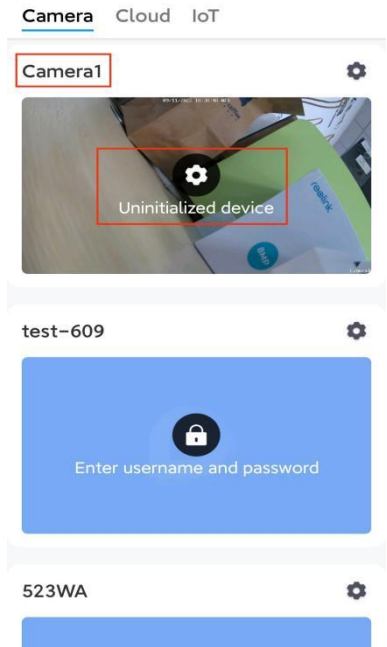

Ellers kan du trykke på 😌 -ikonet øverst til høyre og skanne QR-koden på

kameraet for å legge til kameraet.

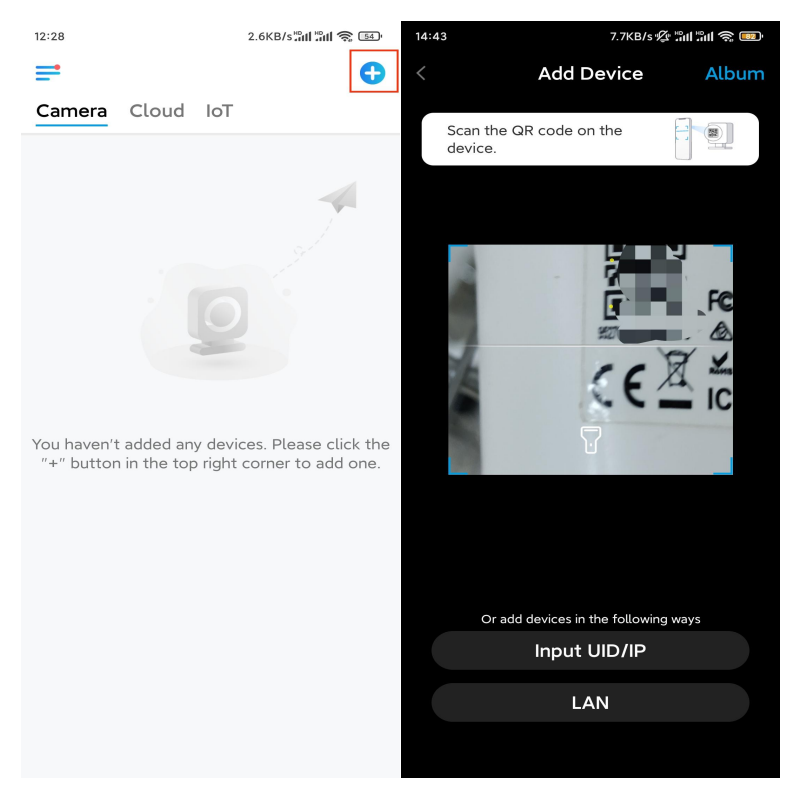

**Trinn 2.** Trykk på **Choose Network Cable Connection** (Velg nettverkskabeltilkobling). Bekreft at kameraet er koblet til på riktig måte ifølge diagrammet, og trykk deretter på **Access the Camera (Få tilgang til kameraet)**.

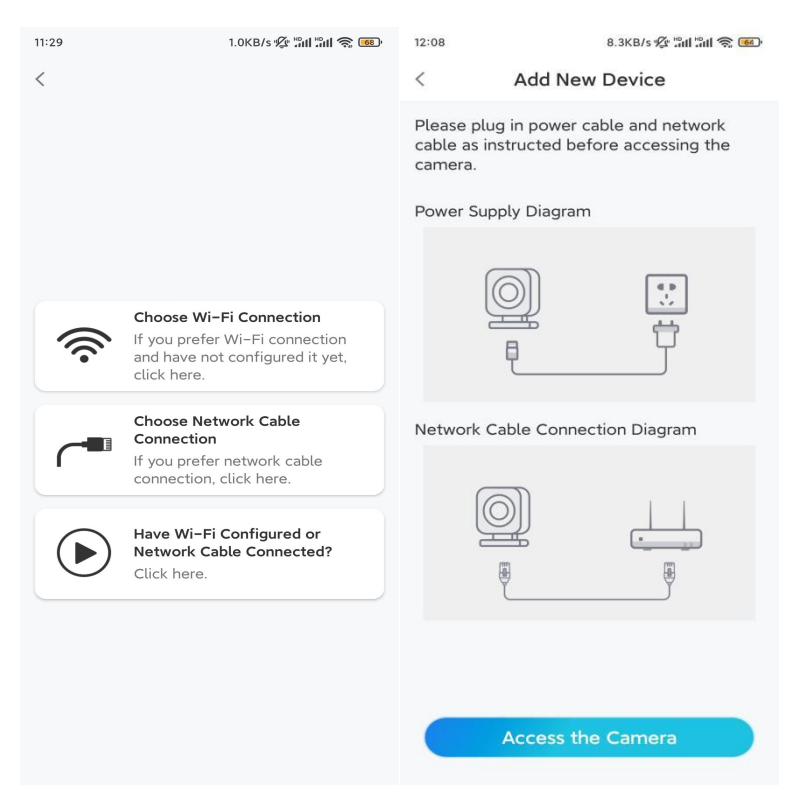

Trinn 3. Opprett et enhetspassord og gi navn til enheten.

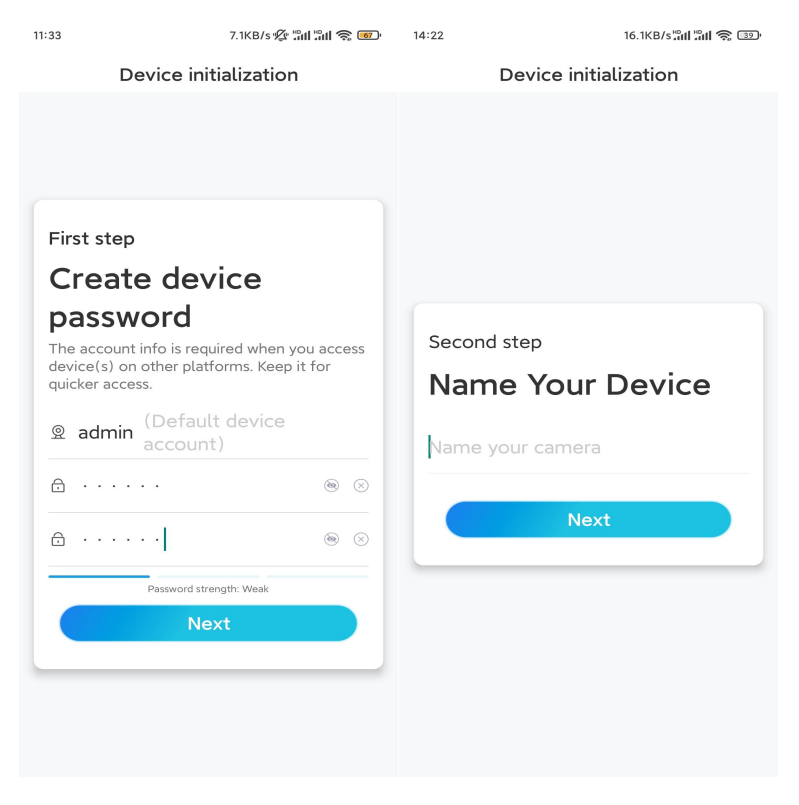

**Trinn 4.** Velg WiFi-nettverket du ønsker å koble til, skriv inn passordet til WiFi-nettverket, og trykk på **Save** (Lagre) for å lagre konfigurasjonen.

| ::10                           | 19.4KB/s 🙅 📶 📶                      | <u>ę</u> 🔊 |                                       |                  |            |                 |  |
|--------------------------------|-------------------------------------|------------|---------------------------------------|------------------|------------|-----------------|--|
| Devid                          | ce initialization                   |            |                                       |                  |            |                 |  |
|                                |                                     |            | 12:11                                 | 10.4KB/s % 휴대 등대 |            | 311 <b>Ş </b> 🕑 |  |
|                                |                                     |            | Cancel                                | Enter the        | e password | Save            |  |
|                                |                                     |            | Please enter the password of Reolink. |                  |            |                 |  |
|                                |                                     |            |                                       | •••••            |            | ⊛ ⊗             |  |
| Third step                     |                                     |            |                                       |                  |            |                 |  |
| Wi-Fi se                       | ettinas                             |            |                                       |                  |            |                 |  |
| Please select the device is go | e Wi-Fi to which<br>ing to connect. | resh       |                                       |                  |            |                 |  |
| 🖷 👘 jho                        | d7                                  | <b>?</b>   |                                       |                  |            |                 |  |
| ■ jlk                          | x í                                 | <b>?</b>   |                                       |                  |            |                 |  |
| Reolink                        | í                                   | <b>?</b>   |                                       |                  |            |                 |  |
|                                | st                                  | <b>?</b>   |                                       |                  |            |                 |  |
| Manual input                   |                                     | >          |                                       |                  |            |                 |  |
|                                | o use Ethernet cable.               |            |                                       |                  |            |                 |  |

**Trinn 5.** Initialisering er fullført. trykk på **Finish (Fullfør)**, og du kan begynne å se direkte nå.

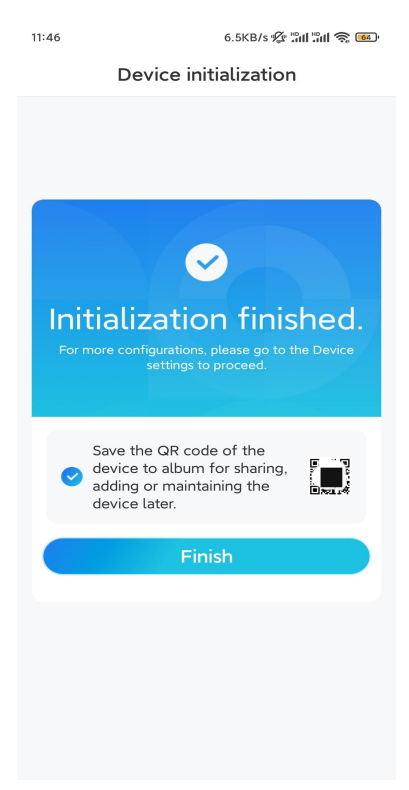

### Installer kameraet

I tilfelle du ikke har noen anelse om installasjon av El Outdoor Pro i taket eller på veggen, skal du følge trinnene der.

Merk: For utendørs bruk må El Outdoor Pro installeres opp ned for bedre vanntett ytelse.

Monter kameraet på veggen

Trinn 1. Ta ned braketten.

Bruk fingertuppen til å trekke knappen på sikkerhetsbraketten nedover, bruk en annen hånd på samme tid for å snu braketten og ta den ut av holderen.

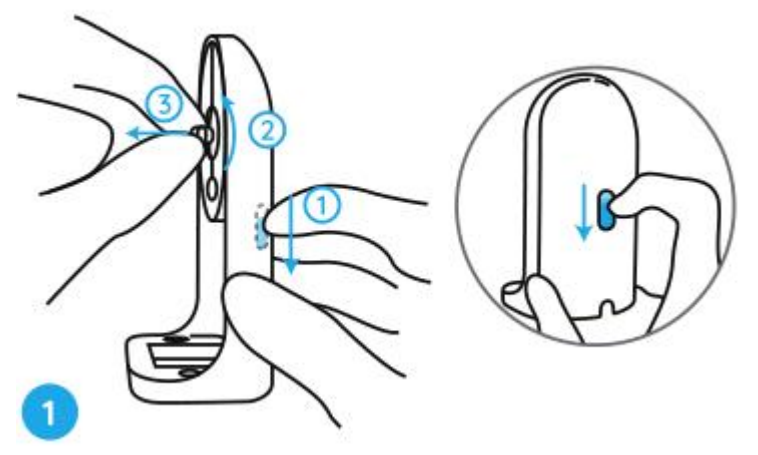

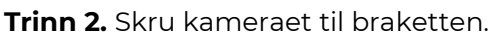

Juster tappen på braketten til gjenget hull på braketten, og skru braketten med klokken for å holde dem tett sammen.

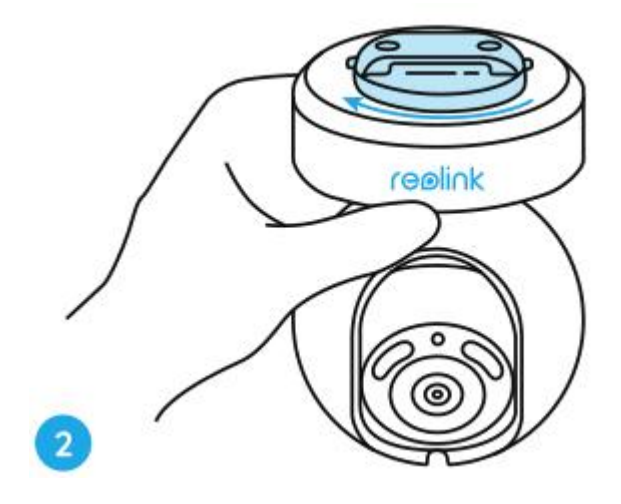

Trinn 3. Installer sikkerhetsholderen.

Bor hull ifølge monteringsmalen og skru sikkerhetsfestet til veggen.

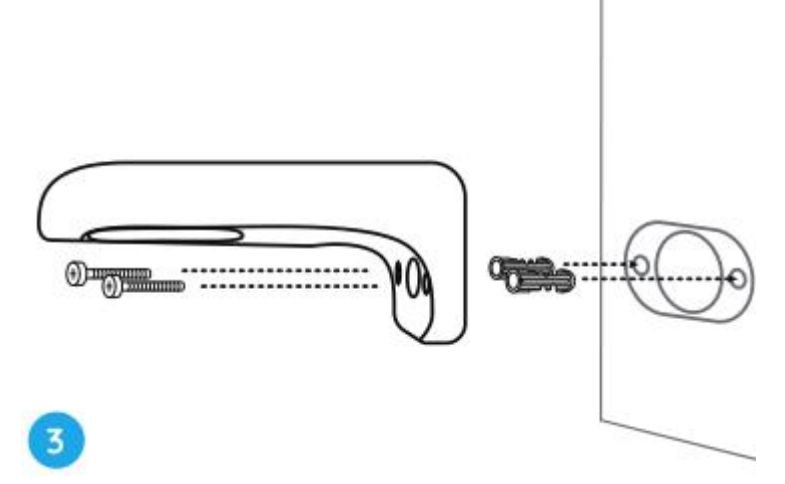

**Merk:** Bruk gipsankrene som følger med i pakken om det vurderes som å være nødvendig.

Trinn 4. Fest kameraet til holderen.

Juster braketten perfekt inn i sikkerhetsholderen. Vri bunnen av kameraet mot klokken, og du vil høre en lett klikklyd som betyr at kameraet og sikkerhetsholderen er holdt riktig sammen. Nå kan du snu kameraet for å bestemme en visningsvinkel for det.

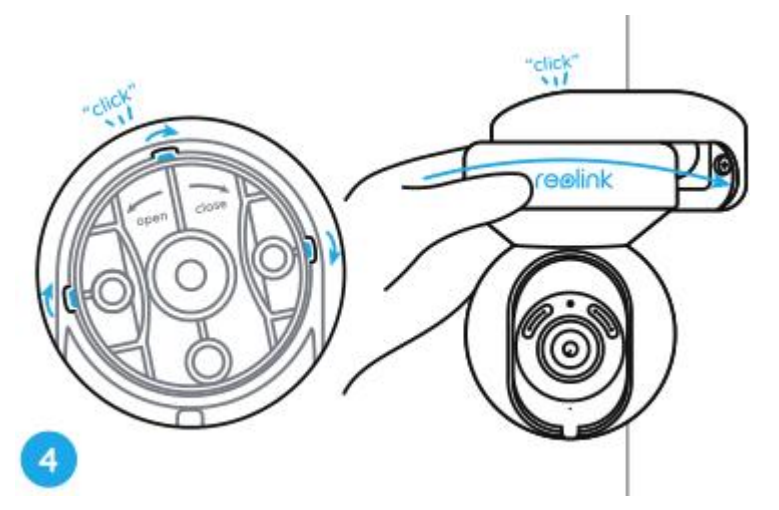

**Merk:** Slipp hånden etter at du er sikker på at kameraet er installert på en sikker måte.

#### Monter kameraet på taket

Se trinn 1 i Monter kameraet på veggen for å få informasjon om hvordan du drar i knappen på sikkerhetsholderen og skruer takbraketten fra festet.

Trinn 1. Skru takbraketten på taket.

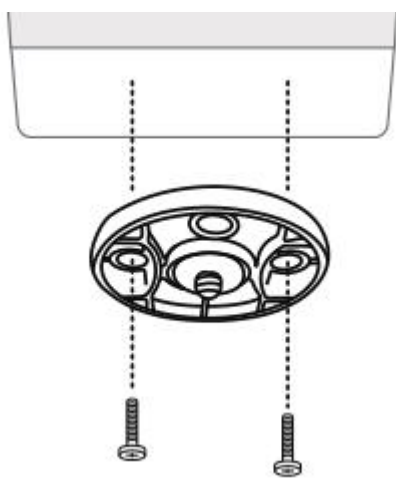

**Trinn 2**. Juster kameraet med braketten og vri kameraenheten med klokken for å låse den på plass.

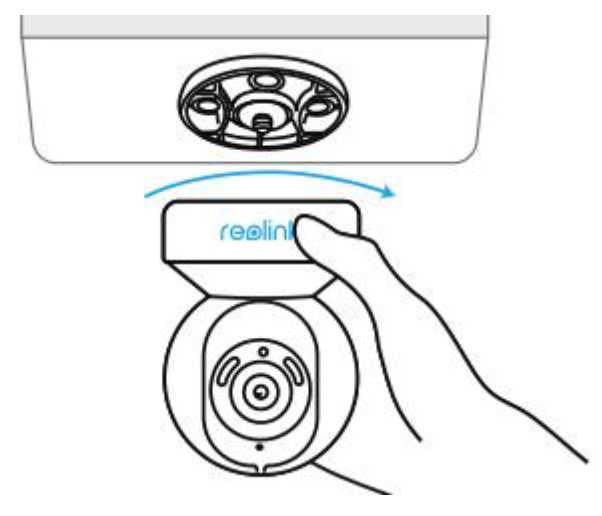